# LV7

# Pomiary składowych harmonicznych

Celem ćwiczenia jest zapoznanie z tworzeniem procedur przetwarzania danych w środowisku programistycznym LabVIEW na przykładzie analizy widma prądu odbiornika.

Zajęcia przewidziane są jako projektowe. Obejmują samodzielną analizę i modyfikację wirtualnego przyrządu do pomiaru przemiennych napięć i prądów w obwodach jednofazowych, używanego w ćwiczeniu LV5, w sposób pozwalający na analizę widma prądu odbiornika z wykorzystaniem elementów oferowanych przez środowisko LabVIEW.

# 1. Wprowadzenie

## 1.1 Analiza widma

Analiza sygnału w dziedzinie częstotliwości pozwala ocenić udział składowych harmonicznych w przebiegu badanym, którym może być np. napięcie i prąd odbiornika zasilanego z sieci energetycznej, wibracje, mowa ludzka itp. Sygnał okresowy wielkości x(t) można przedstawić w postaci szeregu Fouriera:

$$x(t) = X_0 + \sum_{k=1}^{\infty} X_k \sin(k\omega t + \varphi_k)$$
(1)

gdzie:  $X_0$  jest składową stałą,  $X_m$  jest amplitudą k-tej harmonicznej o pulsacji  $k\omega$ i fazie  $\varphi_k$ .

Powszechnie do sprawdzenia zawartości harmonicznych w sygnale używa się transformacji Fouriera, którą można traktować jako zastosowanie zespołu m=N/2 równolegle połączonych filtrów pasmowych nastrojonych na częstotliwość f(i) wynikającą z liczby próbek N i częstotliwości próbkowania  $f_s$ .

Analizę rozpoczyna się od przeprowadzenia próbkowania badanego przebiegu z częstotliwością próbkowania  $f_s$  w celu uformowania ciągu próbek x(n). Kolejną czynnością jest przeprowadzenie analizy FFT, która jest modyfikacją dyskretnej transformaty Fouriera pozwalającą na szybsze przeprowadzenie obliczeń [2]. Wartość składowych widma sygnału opisana jest wzorem:

$$X(i) = \sum_{n=0}^{N-1} x(n) e^{-j2\pi n i/N}$$
(2)

gdzie:

X(i) – składowa widma,

x(n) – wartości chwilowe próbek wejściowych

N – liczba próbek ciągu wejściowego oraz liczba punktów częstotliwości w ciągu

wyjściowym DFT. ze względu na symetrie wyjśc

Ze względu na symetrię wyjściowych członów FFT, wartości wyjściowe FFT dla argumentów  $i \ge N/2$  będą się powielać. Pozostałe wartości są lustrzanym odbiciem, co oznacza, że wartość wyjściowa FFT o indeksie *i* będzie miała taką samą amplitudę jak wartość o indeksie *N-i*. Jedynie pierwsze *N/2* wartości FFT niesie informację o widmie sygnału. Wartości częstotliwości dla kolejnych punktów FFT, oblicza się ze wzoru:

$$f(i) = \frac{if_s}{N} \tag{3}$$

Wartość dla i=1 tzn. f(1) jest rozdzielczością widma. Kolejne wartości wyjściowe FFT są obliczane dla częstotliwości będących iloczynem if(1).

W wyniku analizy uzyskuje się wykres z zestawem prążków reprezentujących składowe widma badanego sygnału. Obliczenia są poprawne tylko wówczas, gdy składowe widma są całkowitymi wielokrotnościami częstotliwości podstawowej harmonicznej. W innym przypadku następuje przeciek na wszystkie sąsiednie prążki widma [2].

### 1.2 Współczynnik zawartości harmonicznych

Jedną z częściej stosowanych miar odkształcenia przebiegu sygnału, tj. zawartości dodatkowych składowych w badanym sygnale jest współczynnik zawartości harmonicznych, oznaczany symbolem THD (*ang. Total Harmonic Distortion*). Obliczany jest jako procentowy stosunek wartości skutecznej sumy harmonicznych do wartości skutecznej składowej podstawowej ( $h_1$ ) lub do wartości skutecznej całego sygnału ( $h_2$ ).

$$h_1 = \frac{\sqrt{\sum_{n=2}^{\infty} U_{nsk}^2}}{U_1} 100\%$$
(4)

$$h_{2} = \frac{\sqrt{\sum_{n=2}^{\infty} U_{nsk}^{2}}}{\sqrt{\sum_{n=1}^{\infty} U_{nsk}^{2}}} 100\%$$
(5)

## 2. Podstawy pracy w środowisku LabVIEW

Aplikację tworzoną w środowisku LabVIEW (*ang. Laboratory Virtual Instrumentation Engineering Workbench*) nazywamy przyrządem wirtualnym. Rozszerzenie nazwy pliku przyrządu - vi pochodzi od skrótu nazwy angielskiej – *virtual instrument*. Aplikację tworzy się wykorzystując dwa główne okna [1,3].

Pierwsze okno to Panel przyrządu, stanowiący interfejs do współpracy z użytkownikiem. Na Panelu umieszcza się elementy, które można podzielić na zadajniki (*ang. controls*) i wskaźniki (*ang. indicators*). Zadajniki pozwalają na ustawianie wymaganych przez użytkownika wartości, wpisywania ścieżek do plików, konfigurowanie pracy programu itp. Wskaźniki służą do obserwowania pracy aplikacji i efektów analizy zebranych danych. Elementy do tworzenia interfejsu użytkownika dostępne są w oknie pomocniczym, które można wyświetlić wybierając w oknie Panelu opcję View/ Controls Palette.

Drugie okno to Diagram programu stanowiący logiczne połączenie ikon przedstawiających elementy umieszczone na Panelu z obiektami realizującymi funkcje matematyczne, tekstowe, komunikacyjne itd. Okno pomocnicze z elementami do tworzenia Diagramu otwiera się wybierając w oknie Diagramu opcję View/ Functions Palette.

Przełączanie pomiędzy oknem Panelu przyrządu i oknem Diagramu odbywa się z wykorzystaniem kombinacji **CTRL+E**.

W trakcie pracy nad tworzeniem aplikacji głównym narzędziem jest myszka. Wszystkie możliwe do wyboru działania w postaci symbolicznej zostały zestawione w oknie pomocniczym wywoływanym przez wybór opcji View/ Tools Palette. Funkcje kursorów niezbędnych do wykonania prac w ćwiczeniu podano poniżej.

+ - kursor pozwalający na przemieszczanie i zmianę rozmiarów obiektów.

- kursor pozwalający na wywoływanie akcji w zadajnikach (np. ustawianie pozycji suwaka, wciskanie przycisków, itp.).

🔌 - kursor używany do tworzenia połączeń pomiędzy obiektami na Diagramie.

- kursor do edycji tekstu w zadajnikach i wstawiania dodatkowych opisów na Panelu i Diagramie przyrządu.

Typ zmiennej na Diagramie oznaczany jest za pomocą kolorów, takich samych dla połączeń i obiektów. Można wyróżnić cztery typy zmiennych: całkowity (*ang. integer*, kolor niebieski), rzeczywisty (*ang. real*, kolor pomarańczowy), logiczny (*ang. boolean*, kolor zielony), tekstowy (*ang. string*, kolor fioletowy). Pogrubienie połączenia oznacza przekazywanie tablicy wartości.

Błędne połączenia sygnalizowane są linią czarną przerywaną. Można je usuwać automatycznie wykorzystując kombinację **CTRL+B** lub ręcznie, wskazując kursorem **i** naciskając klawisz **DELETE**.

## 3. Tworzenie aplikacji analizatora widma

#### 3.1 Uruchomienie stanowiska i zapoznanie się z programem

Włączyć komputer i poczekać na uruchomienie systemu operacyjnego. Uruchomić środowisko LabView. W oknie Getting Started wybrać opcję Open/Browse.., przejść do katalogu C:/Laboratorium\_ME\_LabView/Labor\_LV\_7 i otworzyć plik przyrządu wirtualnego Lab\_ME\_LV\_7pm.vi. Jest to używany w ćwiczeniu LV5 program Lab\_ME\_LV\_5.vi z wyłączoną blokadą edycji.

## 3.2 Analiza Diagramu połączeń przyrządu wirtualnego

Przełączyć okno programu na Diagram. Przyciskiem **?** (**CTRL+H**) włączyć okno pomocy kontekstowej **Context Help**. Odszukać fragment Diagramu w którym przekazywane są tablice z wyliczonymi wartościami prądu i napięcia do wskaźnika pokazującego przebieg ich wartości chwilowych. W celu przełączenia pomiędzy wskaźnikiem na Panelu a odpowiadającą mu ikoną na Diagramie umieścić na wskaźniku kursor **!** i dwukrotnie kliknąć. Po automatycznym przełączeniu na okno Diagramu obiekt zostanie zaznaczony czarną przerywaną linią. Po dokonaniu analizy Diagramu zapytać prowadzącego, czy wybór obiektów do przerysowania jest prawidłowy. **Przerysować odpowiedni fragment Diagramu połączeń do protokołu.** Korzystając z okna pomocy kontekstowej opisać na przerysowanym fragmencie Diagramu wykorzystane w nim obiekty.

W celu uzyskania jednoznacznych wskazań na Panelu dla kolejno nastawianych parametrów analizy widma korzystne jest wykonanie programu w trybie jednorazowego pełnego cyklu. Ponieważ do podtrzymania ciągłości pracy aplikacji zastosowano strukturę WHILE, należy ją usunąć. Umieścić kursor in na krawędzi pętli WHILE. Do identyfikacji struktury wykorzystać pomoc kontekstową (CTRL+H). Umieszczenie na krawędzi struktury kursora skutkuje pojawieniem się w oknie pomocy informacji o wyszukiwanej strukturze. Po wskazaniu kliknąć prawym przyciskiem myszy. Z pojawiającego się menu kontekstowego wybrać opcję REMOVE WHILE LOOP. Po tej operacji na Panelu pozostaje jeszcze zadajnik do wyłączania programu - przycisk STOP. Należy go również usunąć. W tym celu zaznaczyć zadajnik kursorem i nacisnąć klawisz DELETE. Użyć kombinacji CTRL+B do wykasowania pozostałych po pętli i przycisku zbędnych połączeń.

| Visible Items           | Context Help                                                                                                    | ×  |  |  |  |  |
|-------------------------|----------------------------------------------------------------------------------------------------|----|--|--|--|--|
| Help                    | While Loop                                                                                                    | ^  |  |  |  |  |
| Examples                |                                                                                                    |    |  |  |  |  |
| Description and Tip     |                                                                                                    |    |  |  |  |  |
| Set Breakpoint          |                                                                                                    |    |  |  |  |  |
| Structures Palette      |                                                                                                    |    |  |  |  |  |
| 🗸 Auto Grow             | <b>I O</b>                                                                                                    |    |  |  |  |  |
| Replace with For Loop   |                                                                                                    |    |  |  |  |  |
| Replace with Timed Loop | Repeats the subdiagram inside it until the conditional terminal, an input                                                                                |    |  |  |  |  |
| Remove While Loop       | terminal, receives a particular Boolean value. The Boolean value                                                                                         |    |  |  |  |  |
| Add Shift Register      | the conditional terminal and select <b>Stop if True</b> or <b>Continue if True</b><br>from the chortruit menu. You also can wire an error cluster to the |    |  |  |  |  |
| 🗸 Stop if True          | conditional terminal, right-click the terminal, and select <b>Stop on Error</b>                                                                          |    |  |  |  |  |
| Continue if True        | or <b>Continue while Error</b> from the shortcut menu. The While Loop                                                                                    |    |  |  |  |  |
|                         | always executes at least once.                                                                                                    |    |  |  |  |  |
|                         | Detailed help                                                                                                    | ~  |  |  |  |  |
|                         | <b>☞ &amp; ? &lt;</b>                                                                                                    | >: |  |  |  |  |

Przejść na okno Panelu (**CTRL+E**). Przełączyć kursor do postaci **•**. Zmodyfikować Panel przyrządu tak, aby wygospodarować na nim miejsce na trzy dodatkowe wskaźniki: widma sygnału, wartości 1, 3, 5-tej harmonicznej i współczynnika zawartości harmonicznych. W tym celu pomniejszyć wskaźnik graficzny przebiegów prądu (klikając na obiekt i przeciągając za "uchwyty" na oznaczonych linią przerywaną krawędziach), napięcia i mocy oraz przemieścić pozostałe elementy interfejsu. Wyłączyć prezentację opisu osi Y dla wskaźnika "Zebrane próbki za pomocą karty pomiarowej". W tym celu należy uruchomić menu kontekstowe dla tego obiektu. Umieścić na obiekcie kursor, kliknąć prawym klawiszem myszy i wybrać opcję PROPERTIES. W uruchomionym oknie należy wybrać zakładkę SCALES. W oknie wyboru osi do edycji zmienić opcję "Liczba próbek (X-Axis)" na "Wartość napięcia wejściowego karty pom. (Y-Axis)", odznaczyć opcję SHOW SCALE LABEL. Potwierdzić zmianę przyciskiem **OK**.

| Minimum<br>Maximum |
|--------------------|
| Minimum<br>Maximum |
| Minimum<br>Maximum |
| Minimum<br>Maximum |
| Maximum            |
|                    |
|                    |
| iset               |
| ltiplier           |
| Major grid         |
|                    |
|                    |

Należy dążyć do sytuacji, aby około ¼ powierzchni Panelu zostało zwolnione dla nowych elementów. Przykładowe uporządkowanie pokazano poniżej.

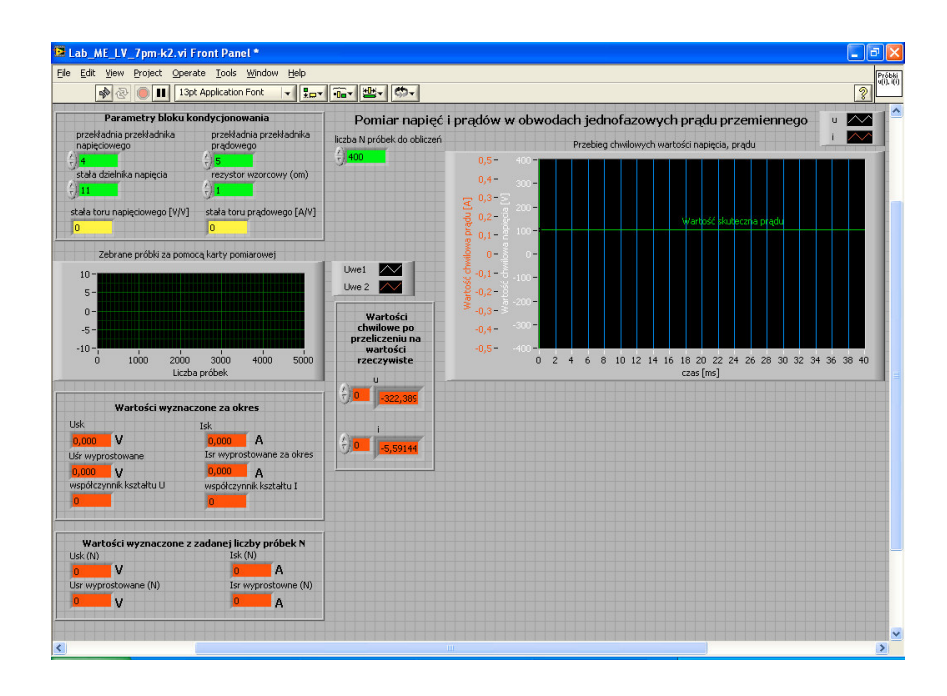

## 3.3 Wydruk dokumentacji programu

Utworzyć na dysku twardym komputera pliki z dokumentacją wykorzystywanego w ćwiczeniu przyrządu wirtualnego. Pliki będą zawierać obraz Panelu oraz Diagramu i należy je zapisać do katalogu: C:/student/LCRRRR\_nazwisko gdzie L oznacza literę identyfikującą grupę laboratoryjną, C oznacza numer zespołu w grupie, RRRR oznacza aktualny rok, nazwisko jest nazwiskiem osoby wykonującej sprawozdanie. Kolejność postępowania została opisana w instrukcji do ćwiczenia LV1.

Odszukać zapisane pliki na dysku i sprawdzić ich zawartość. Zanotować w protokole nazwę utworzonego katalogu i nazwy zapisanych w nim plików z opisem zawartości.

#### 3.4 Wstawienie obiektu pozwalającego na analizę widma sygnału

Uruchomić pomoc kontekstową (**Ctrl+H**). Wstawić do Diagramu z zakładki Functions/ Signal Processing/ Spectral Analiysis/ obiekt **Auto Power Spectrum.vi**. W razie problemów z odnalezieniem wymaganego obiektu obserwować zmiany w oknie pomocy kontekstowej przy przenoszeniu kursora nad zawartością zakładki. Po odnalezieniu właściwego obiektu pomoc powinna pokazać obraz jak poniżej.

| Context Help                                                                       | × |
|------------------------------------------------------------------------------------|---|
| Auto Power Spectrum.vi                                                             | ^ |
| Signal (V) Power Spectrum (V^2 rms)                                                |   |
| Computes the single-sided, scaled, auto power spectrum<br>of a time-domain signal. |   |
| Detailed help                                                                      | ~ |
| æ 💩 ? < 🔉 🔊                                                                        | : |

Obiekt Auto Power Spectrum wymaga dołączenia dwóch zmiennych. Do pierwszego zacisku, oznaczonego jako Signal (V) należy dołączyć tablicę z uzyskanymi w trakcie pomiaru wartościami chwilowymi prądu. Dodatkowo na zacisk dt należy podać wartość okresu próbkowania z obiektu Getwaveform components dla połączenia przekazującego próbki przebiegu prądowego. Ponieważ na Diagramie obiekt ma tylko jeden zacisk wyjściowy, trzeba utworzyć drugi. W tym celu kursorem r chwycić za pojawiający się "manipulator" na dolnej krawędzi obiektu i przeciągnąć w dół tak aby otworzyło się dodatkowe pole. Zmienić kursor na i kliknąć na pole opisane attributes. Z pojawiającego się menu wybrać opcję dt, czyli przekazywanie przez zacisk przedziału czasu proporcjonalnego do okresu częstotliwości próbkowania. Poniżej pokazano fragment Diagramu z obiektem przed i po operacji zwiększenia liczby zacisków wejściowych.

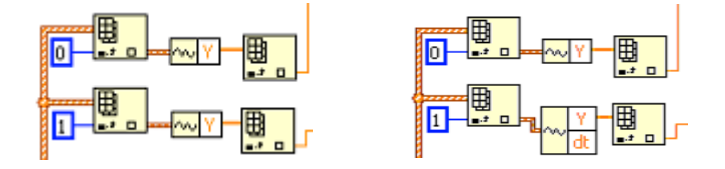

Tak utworzony zacisk należy połączyć z opisanym w identyczny sposób zaciskiem obiektu Auto Power Spectrum. Połączenie pomiędzy wyjściem pętli FOR a obiektem Auto Power Spectrum po połączeniu zmienia się na linię przerywaną koloru czarnego. Powodem jest domyślne ustawienie struktury FOR, która automatycznie powoduje zestawienie tablicy z danych przekazywanych na krawędź struktury. W celu usunięcia powstałego problemu umieścić na wyjściu połączenia dt z pętli FOR kursor i z menu kontekstowego (prawy przycisk myszy) wybrać opcję DISABLE INDEXING.

Z zakładki Controls/ Graph/ wstawić na Panel przyrządu wskaźnik **Waveform Graph,** potrzebny do obserwacji widma sygnału badanego. Analogicznie jak dla wskaźnika "Zebrane próbki za pomocą karty pomiarowej" uruchomić zakładkę SCALE w oknie PROPERTIES dla wstawionego obiektu **Waveform Graph**. Dla osi "Time (X-Axis)" przeprowadzić konfigurację, w tym celu:

- odznaczyć opcję AUTOSCALE,
- w polu MAXIMUM wpisać: 300,
- w polu NAME wpisać: Częstotliwość.

| -😭 Controls             | 🔍 Search                                                                                    |                                                                                                    |   |
|-------------------------|---------------------------------------------------------------------------------------------|----------------------------------------------------------------------------------------------------|---|
| Modern                  | •                                                                                           | Context Help                                                                                                | X |
|                         | abc         112           34         34           Fath         34           Bing*         1 | Waveform Graphs:<br>Wire data directly to waveform graph:<br>Y Array   Resulting Graph                      | ^ |
|                         | +😭 Graph                                                                                    | 1D Single Plot                                                                                              |   |
| ₽、╵ጬ╵                   | Waveform Graph                                                                              | 2D Multiplot                                                                                                |   |
| System                  |                                                                                             | WDT (Waveform Data Type) includes timing info. Others default to 0 for $\times_0$ and 1 for $\Delta\times.$ |   |
| Classic<br>Express      |                                                                                             | Combine timing information using a bundle node:                                                             |   |
| Control Design          |                                                                                             | y array                                                                                                    |   |
| .NET & Active>          | ▼                                                                                           | See the example: Waveform Graph.vi                                                                          |   |
| Addons<br>User Controls |                                                                                             | ₫ <b>₿</b> ?<                                                                                               |   |
| Select a Control        |                                                                                             |                                                                                                    |   |

Przez dwukrotne kliknięcie na umieszczonym na Panelu wskaźniku przejść na jego ikonę na Diagramie. W oknie pomocy kontekstowej zaobserwować, jak powinno wyglądać

prawidłowe podłączenie obiektów przekazujących dane do wykreślenia. Do formatowania danych służy obiekt Boundle.vi, który tworzy element typu klaster – który można traktować jako zmienną łączącą w jeden obiekt zmienne różnych typów.

Wstawić do Diagramu obiekty:

• Functions/ Programming/ Cluster & Variant/ Bundle.vi

| Context Help                                  | × |
|-----------------------------------------------|---|
| Bundle                                        | ^ |
| element 1<br>element n-1                      |   |
| Assembles a cluster from individual elements. |   |
| Detailed help                                 | ~ |
| ē b ? <                                       |   |

• Functions/ Programming/ Numeric/ Numeric Constant.vi

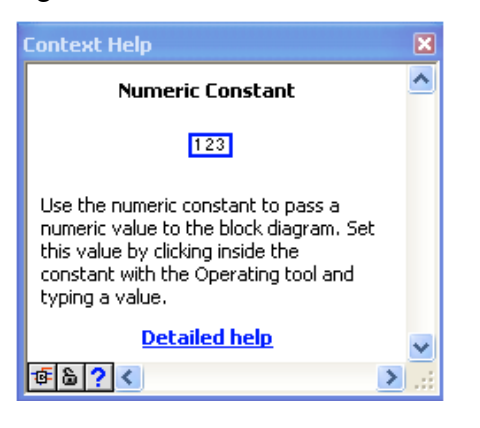

Ustawić wartość stałej na 0. W tym celu należy zmienić kursor na edycyjny i po kliknięciu na obiekt wpisać 0. Będzie to wartość  $x_0$  do podania na obiekt Boundle.vi.  $\Delta x$  to wartość df z obiektu Auto Power Spectrum.vi, natomiast drugie wyjście tego obiektu – Power Spectrum (V^2rms) dołączyć do Boundle.vi do zacisku oznaczonego w pomocy dla wskaźnika jako y array. Wykonać połączenia wg informacji zawartej w oknie pomocy kontekstowej dla wskaźnika Waveform Graph.

Sprawdzenie działania wykonanej modernizacji:

- uruchomić układ pomiarowy według **procedury uruchamiania stanowiska pomiarowego** opisanej w punkcie 4, jako odbiornik dołączyć świetlówkę kompaktową,
- dokonać próbnego uruchomienia programu dla liczby próbek *N*=100, zapisać uzyskane widmo w sposób opisany w punkcie 4a.
- po pozytywnym zakończeniu próby wyłączyć układ pomiarowy według kolejności podanej w **procedurze uruchamiania stanowiska pomiarowego** opisanej w punkcie 4.

Zapisać na dysku Panel Przyrządu i Diagram programu. Zanotować w protokole nazwę pliku z obrazami.

# 3.5 Wstawienie obiektu pozwalającego na obliczenie współczynnika zawartości harmonicznych THD

Wstawić do Diagramu obiekty:

• z zakładki Functions/ Signal Processing/ Waveform Measurements/ obiekt Harmonic Distortion Analyzer.vi.

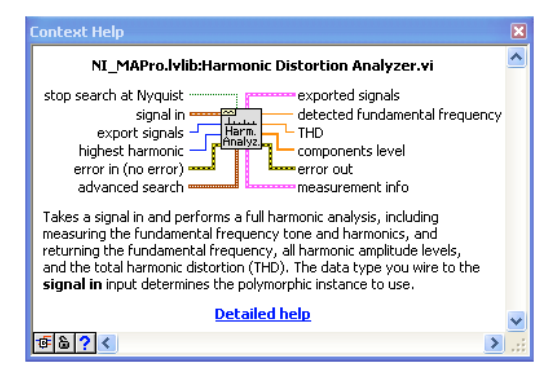

• z zakładki Functions/ Programming/ Waveform/ obiekt Build Waveform.vi

| C | ontext Help                                                                                                    | × |
|---|----------------------------------------------------------------------------------------------------|---|
|   | Build Waveform                                                                                                    | ^ |
|   | waveform waveform waveform                                                                                                    |   |
|   | Builds an analog waveform or modifies an existing<br>waveform. If you do not wire the <b>waveform</b> input,<br>the VI creates a new waveform based on the<br>components you wire. If you wire the <b>waveform</b><br>input, the VI modifies the waveform based on the<br>components you wire. |   |
|   | Detailed help                                                                                                    | ~ |
| E | ē b ? <                                                                                                    |   |

Ponieważ domyślnie obiekt wstawiany jest tylko z jednym zaciskiem wejścia oznaczonym jako Y, należy w analogicznie jak w punkcie 3.4 rozciągnąć obiekt w dół o jedno pole i z utworzonego zacisku attributes utworzyć zacisk dt. Dane do wyliczenia współczynnika THD najlepiej pobrać z obiektu Auto Power Spectrum.vi. W tym celu Zacisk Y należy połączyć z zaciskiem z Signal (V) oraz połączyć ze sobą zaciski obiektów oznaczone dt. Wyjście waveform połączyć z wejściem signal in obiektu Harmonic Distortion Analyser.vi. Ustalić liczbę analizowanych harmonicznych. W tym celu dołączyć do zacisku highest harmonic stałą numeryczną (zakładka Functions/ Programming/ Numeric/ Numeric Constant.vi ) i wpisać, z użyciem kursora A, liczbę 5.

Utworzyć wskaźnik pokazujący zawartość harmonicznych w sygnale THD. W tym celu umieścić na zacisku THD kursor myszy, kliknąć prawym przyciskiem i z menu kontekstowego wybrać opcję Create/ Indicator. Po wstawieniu zostanie automatycznie nadana nazwa THD. Uwaga: w razie problemów z identyfikacją zacisku uruchomić pomoc kontekstową (CTRL+H) i przemieszczać kursor rad obiektem. W oknie pomocy będzie się wówczas pojawiać migający czarny kwadrat nad zaciskiem, nad którym aktualnie znajduje się kursor.

Utworzyć wskaźnik pokazujący amplitudy składowych widma badanego przebiegu. W tym celu umieścić na zacisku components level kursor myszy, kliknąć prawym przyciskiem i z menu kontekstowego wybrać opcję Create/ Indicator. Po wstawieniu wskaźnikowi zostanie automatycznie nadana nazwa components level. Kliknąć na nowo utworzonym obiekcie dwukrotnie, środowisko programistyczne automatycznie pokaże Panel Przyrządu z pozycją wskaźnika. Przemieścić obiekt w wybrane miejsce na pulpicie. Kursorem rozciągnąć tak, aby było możliwe wyświetlenie 6ciu cyfr z mnożnikiem i przecinkiem. Analogicznie postąpić ze wskaźnikiem THD.

# Zapisać na dysku Panel Przyrządu i Diagram programu. Zanotować w protokole nazwę pliku z obrazami.

Przykładowy Panel przyrządu po umieszczeniu wszystkich dodatkowych wskaźników został przedstawiony poniżej.

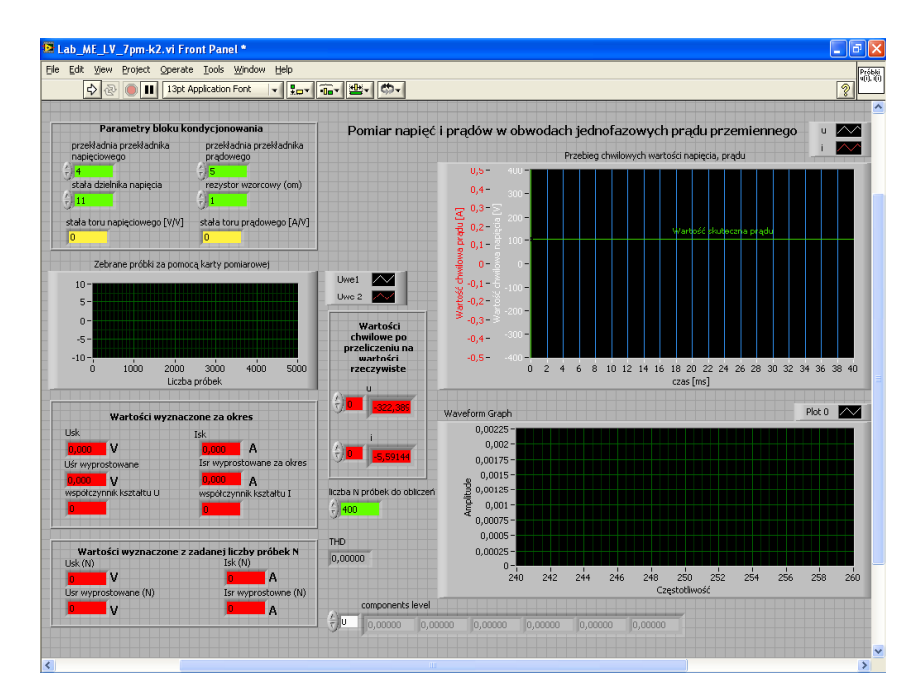

# 4. Analiza widma i zawartości harmonicznych typowych odbiorników

## Procedura uruchamiania stanowiska pomiarowego

Ze względu na bezpieczeństwo osób wykonujących pomiary oraz karty pomiarowej należy przestrzegać procedury uruchamiania i wyłączania stanowiska. Nie dopuszczać do sytuacji gdy zasilany jest obwód pomiarowy a nie jest zasilana karta pomiarowa (wyłączony komputer).

Bezpieczne wykonanie pomiaru powinno odbywać się w kolejności:

- połączenie obwodu pomiarowego (o ile wcześniej nie został już połączony) i podłączenie go do odpowiednich wejść karty pomiarowej,
- załączenie zasilania stanowiska,
- załączenie komputera i uruchomienie programu obsługi,
- podłączenie zasilania odbiornika w układzie pomiarowym,
- podłączenie obwodu pomiarowego do zasilania.

Wyłączenia stanowiska pomiarowego dokonujemy w kolejności odwrotnej pamiętając o konieczności wyłączenia obwodu pomiarowego przed wyłączeniem komputera.

# 4.1 Obciążenie w postaci nowoczesnego źródła światła

Podłączyć do układu pomiarowego świetlówkę kompaktową. Ustawić w zadajniku "liczba N próbek do obliczeń" wartość 100. Wpisać stałe układu kondycjonowania. Uruchomić program przyciskiem in , w trakcie pracy przyrządu wirtualnego jego wygląd zmienia się na . Odczekać, aż przycisk powróci ponownie do postaci . Uruchomić menu kontekstowe wskaźnika widma i wybrać opcję Export Simplified Image. Wybrać opcją Bitmap (BMP) i Save to file. Zapisać otrzymane widmo w utworzonym na początku zajęć katalogu, jako nazwę pliku wpisać swietlowka100. Zatwierdzić OK i zapisać Save.

W Tabeli 1 wpisać odczytane wartości 1, 3, 5-tej harmonicznej prądu (wskaźnik components level - komórki 1, 3 i 5) i współczynnika zniekształceń nieliniowych THD. Analizę widma powtórzyć dla wartości N zmienianych według Tabeli 1, każdorazowo zapisując wartości 1, 3 i 5-tej harmonicznej prądu i współczynnika zniekształceń nieliniowych. W trakcie pomiarów obserwować obraz widma. Dla każdego nastawionego N notować w Tabeli 1 zauważone dla poszczególnych harmonicznych zmiany (zniekształcenie, zmianę amplitudy i szerokości prążka). Ocenić, jaka liczba próbek N nie powoduje widocznej zmiany obserwowanego obrazu widma. Zanotować ją w protokole jako  $N_{opt}$  w Tabeli 2, dodatkowo pod pozycją "świetlówka kompaktowa" zapisać odpowiadające  $N_{opt}$  wartości: skutecznej prądu (obliczanej dla zadanej liczby próbek), 1, 3, 5-tej harmonicznej prądu i współczynnika zniekształceń nieliniowych THD. Zapisać obraz widma uznanego za optymalne na dysku, jako nazwę pliku wpisać **swietlowka**.

W sprawozdaniu obliczyć:

- rozdzielczość analizy widma wg wzoru (3) (częstotliwość dla pierwszego punktu FFT, tj. *i*=1, *f<sub>s</sub>*=5kHz),
- stosunek częstotliwości harmonicznej podstawowej (przyjąć 50Hz) do rozdzielczości dla danego N,
- wartość skuteczną prądu odbiornika, wykorzystując wzór

$$I_{sk_o} = \sqrt{\frac{1}{3}(I_{1h}^2 + I_{3h}^2 + I_{5h}^2)},$$

gdzie  $I_k$  to odczytana z Panelu harmoniczna.

Wykreślić dla badanych zakresów N, na oddzielnych wykresach, przebiegi harmonicznych i współczynnika THD w zależności od wartości N. Dla N przyjąć skalę logarytmiczną.

We wnioskach ocenić wpływ wartości liczby próbek N na uzyskany obraz widma i współczynnik zawartości harmonicznych THD. Porównać wartości prądu obliczone z uzyskanego widma i odczytane bezpośrednio z Panelu. Przeanalizować, dla jakich wartości N uzyskane wyniki nie ulegają widocznej zmianie.

## 4.2 Obciążenie rezystancyjne

Podłączyć do układu pomiarowego żarówkę. Ustawić w zadajniku "liczba N próbek do obliczeń" wartość  $N_{opt}$ . Uruchomić program przyciskiem  $\swarrow$ , w trakcie pracy przyrządu wirtualnego jego wygląd zmienia się na  $\textcircled$ . Odczekać, aż przycisk powróci ponownie do postaci  $\bigodot$ . Zapisać według kolejności podanej w p. 4.1 otrzymane widmo, jako nazwę pliku wpisać **zarowka**. W Tabeli 2 wpisać odczytane z Panelu wirtualnego przyrządu wskazania wartości: skutecznej prądu (obliczanej dla zadanej liczby próbek) 1, 3, 5-tej harmonicznej prądu (wskaźnik components level - komórki 1, 3 i 5) i współczynnika zniekształceń nieliniowych THD.

## 4.3 Obciążenie pojemnościowe

Podłączyć do układu pomiarowego kondensator. Ustawić w zadajniku "liczba N próbek do obliczeń" wartość  $N_{opt}$ . Uruchomić program przyciskiem  $\checkmark$ , w trakcie pracy przyrządu wirtualnego jego wygląd zmienia się na  $\clubsuit$ . Odczekać, aż przycisk powróci ponownie do postaci  $\checkmark$ . Zapisać według kolejności podanej w p. 4.1 otrzymane widmo, jako nazwę pliku wpisać kondensator. W Tabeli 2 wpisać odczytane z Panelu wirtualnego przyrządu wskazania wartości: skutecznej prądu (obliczanej dla zadanej liczby próbek) 1, 3, 5-tej

Ćwiczenie LV\_7

harmonicznej prądu (wskaźnik components level - komórki 1, 3 i 5) i współczynnika zniekształceń nieliniowych THD.

## 4.4 Obciążenie rezystancyjno-indukcyjne

Podłączyć do układu pomiarowego nieobciążony transformator. Ustawić w zadajniku "liczba N próbek do obliczeń" wartość  $N_{opt}$ . Uruchomić program przyciskiem  $\checkmark$ , w trakcie pracy przyrządu wirtualnego jego wygląd zmienia się na  $\clubsuit$ . Odczekać, aż przycisk powróci ponownie do postaci  $\diamondsuit$ . Zapisać według kolejności podanej w p. 4.1 otrzymane widmo, jako nazwę pliku wpisać **transformator**. W Tabeli 2 wpisać odczytane z Panelu wirtualnego przyrządu wskazania wartości: skutecznej prądu (obliczanej dla zadanej liczby próbek) 1, 3, 5-tej harmonicznej prądu (wskaźnik components level - komórki 1, 3 i 5) i współczynnika zniekształceń nieliniowych THD.

#### 4.5 Obciążenie w postaci zestawu komputerowego

Wyłączyć system pomiarowy, podłączyć wtyczkę komputera do gniazdka dołączonego do obwodu pomiarowego. Uruchomić system pomiarowy. Po uruchomieniu komputera uruchomić program Lab\_ME\_LV\_7pm.vi. Wpisać stałe układu kondycjonowania.

Ustawić w zadajniku "liczba N próbek do obliczeń" wartość  $N_{opt}$ . Uruchomić program przyciskiem P, w trakcie pracy przyrządu wirtualnego jego wygląd zmienia się na P. Odczekać, aż przycisk powróci ponownie do postaci  $\oiint{P}$ . Zapisać według kolejności podanej w p. 4.1 otrzymane widmo, jako nazwę pliku wpisać komputer. W Tabeli 2 wpisać odczytane z Panelu wirtualnego przyrządu wskazania wartości: skutecznej prądu (obliczanej dla zadanej liczby próbek) 1, 3, 5-tej harmonicznej prądu (wskaźnik components level - komórki 1, 3 i 5) i współczynnika zniekształceń nieliniowych THD.

# 5. Wykonanie sprawozdania

W sprawozdaniu należy przedstawić kolejno dla każdego punktu uzyskane rezultaty w postaci: zapisanych plików graficznych, tabelek z wynikami badań i obliczeń, wzory użyte do obliczeń, wykresy, wnioski itp.

Obliczyć wartość skuteczną prądu dla zanotowanych harmonicznych (używając wzoru podanego w p.4.1). Porównać zanotowaną w Tabeli 2 wartość skuteczną prądu z obliczoną i ocenić, jaki jest udział 1, 3 i 5tej harmonicznej w wartości skutecznej prądu odbiornika podawanej przez program przyrządu wirtualnego.

We wnioskach, korzystając z Tabeli 2 i zapisanych obrazów widma dla poszczególnych odbiorników, porównać zawartość pierwszej, trzeciej i piątej harmonicznej oraz współczynnika THD.

Podsumować wyniki badań, określić który z odbiorników charakteryzował się największym zniekształceniem pobieranego prądu a który najmniejszym, jaka liczba próbek dawała optymalny obraz widma, jaki wpływ ma pobierana liczba próbek na wartość podawanego przez program współczynnika THD.

## Literatura

[1] Chruściel M., *LabVIEW w praktyce*, BTC, Legionowo 2008.

- [2] Richard G. Lyons, *Wprowadzenie do cyfrowego przetwarzania sygnałów*, Wydawnictwa Komunikacji i Łączności, Warszawa 2000.
- [3] Świsulski D., Komputerowa technika pomiarowa. Oprogramowanie wirtualnych przyrządów pomiarowych w LabVIEW, Agenda Wydawnicza PAK-u, Warszawa 2005.

## Politechnika Lubelska, Katedra Automatyki i Metrologii

| Tab  | ela 1    |                 |             |     |                 |              |                    |
|------|----------|-----------------|-------------|-----|-----------------|--------------|--------------------|
| N    | $I_{1h}$ | I <sub>3h</sub> | <b>I</b> 5h | THD | Zmiany w widmie | <i>f</i> (1) | 50Hz/ <i>f</i> (1) |
| -    | Α        | Α               | Α           | -   |                 | Hz           | -                  |
| 100  |          |                 |             |     |                 |              |                    |
| 110  |          |                 |             |     |                 |              |                    |
| 120  |          |                 |             |     |                 |              |                    |
| 130  |          |                 |             |     |                 |              |                    |
| 140  |          |                 |             |     |                 |              |                    |
| 150  |          |                 |             |     |                 |              |                    |
| 160  |          |                 |             |     |                 |              |                    |
| 170  |          |                 |             |     |                 |              |                    |
| 180  |          |                 |             |     |                 |              |                    |
| 190  |          |                 |             |     |                 |              |                    |
| 200  |          |                 |             |     |                 |              |                    |
| 220  |          |                 |             |     |                 |              |                    |
| 240  |          |                 |             |     |                 |              |                    |
| 260  |          |                 |             |     |                 |              |                    |
| 280  |          |                 |             |     |                 |              |                    |
| 300  |          |                 |             |     |                 |              |                    |
| 320  |          |                 |             |     |                 |              |                    |
| 340  |          |                 |             |     |                 |              |                    |
| 360  |          |                 |             |     |                 |              |                    |
| 380  |          |                 |             |     |                 |              |                    |
| 400  |          |                 |             |     |                 |              |                    |
| 800  |          |                 |             |     |                 |              |                    |
| 1200 |          |                 |             |     |                 |              |                    |
| 1600 |          |                 |             |     |                 |              |                    |
| 2000 |          |                 |             |     |                 |              |                    |
| 4000 |          |                 |             |     |                 |              |                    |
| 8000 |          |                 |             |     |                 |              |                    |

## Politechnika Lubelska, Katedra Automatyki i Metrologii

| Tabela 2 | 2 |
|----------|---|
|----------|---|

|                       | N <sub>opt</sub> = |                 |             |     |                 |                   |  |  |  |
|-----------------------|--------------------|-----------------|-------------|-----|-----------------|-------------------|--|--|--|
| Odbiornik             | I <sub>1h</sub>    | I <sub>3h</sub> | <b>I</b> 5h | THD | l <sub>sk</sub> | I <sub>sk_o</sub> |  |  |  |
|                       | А                  | А               | А           | -   | А               | А                 |  |  |  |
| Świetlówka kompaktowa |                    |                 |             |     |                 |                   |  |  |  |
| Transformator         |                    |                 |             |     |                 |                   |  |  |  |
| Kondensator           |                    |                 |             |     |                 |                   |  |  |  |
| Żarówka               |                    |                 |             |     |                 |                   |  |  |  |
| Komputer              |                    |                 |             |     |                 |                   |  |  |  |